# Инструкция по заполнению рекламации на сайте Порядок действий для дилеров

#### Оглавление

| Обш  | цие положения                                                   | 1  |
|------|-----------------------------------------------------------------|----|
| Доба | авление рекламации по браку                                     | 1  |
| 1.   | Внесите информацию для урегулирования претензии                 | 2  |
| 2.   | Внесите информацию о заявленной детали                          | 3  |
| 3.   | Заполнение информацию о конечном потребителе                    | 6  |
| 4.   | Работа с созданной рекламацией                                  | 7  |
| Доба | авление рекламации по недостаче, излишкам                       | 9  |
| Упра | авление «Моими рекламациями» (работа с фильтрами, поиск и т.д.) | 13 |
| ЧT   | о делать, если я не могу найти свою рекламацию в списке         | 15 |

#### Общие положения

В данной инструкции рассмотрены правила заполнения рекламации на сайте, с примерами. В случае предоставления полной информации по неисправному изделию Вы получите ответ в самые кратчайшие сроки.

# ВАЖНО: Данные должны быть заполнены строго по данным детали и в полном объеме. При не правильной и не достающей информации, мы вправе отказать в гарантийном возмещении претензии.

#### Добавление рекламации по браку

Войти в личный кабинет на сайт ROSTAR.COM, перейти в <u>«мои</u> <u>рекламации».</u> В правом углу нажать значок «добавить рекламацию».

| 👜 🔍 🗠 🏫 www.rostar                                           | <u>.012</u> 😒 8 800 200-29-19               | )<br>Е Ваша корзина пуста                                                                                                    |
|--------------------------------------------------------------|---------------------------------------------|----------------------------------------------------------------------------------------------------|
| Компания Каталог Гарантия Ко                                 | нтакты Новинки Испытания                    | Доставка и оплата                                                                                                    |
| Введите номер детали                                         | <ul> <li>Выбрать производителя -</li> </ul> | <ul> <li>Выбрать группу товара -</li> </ul>                                                                                      |
| НАДЕЖНОСТЬ<br>в эксплуатации<br>- расклуатации<br>200 000 км | колодки дисково                             | ототормоза Соответствуют<br>стандарту<br>все воо<br>Стандарту<br>все воо<br>стабильность<br>характеристик<br>в лювех<br>условиях |
| Список рекламаций                                            |                                             |                                                                                                    |
|                                                              |                                             |                                                                                                    |
| Фильтр + поиск                                               | ۹                                           | добавить рекламацию                                                                                                    |

В добавлении рекламации выберите суть претензии <u>«брак»</u>или <u>«недостача,</u> излишки»

| 2<br>Решение                                                                    |
|---------------------------------------------------------------------------------|
|                                                                                 |
|                                                                                 |
| Недостача, излишки                                                              |
| Если привезли меньше или больше товара - подготовьте<br>сканированные документы |
| Начать                                                                          |
|                                                                                 |

### Нажать <u>«НАЧАТЬ»</u>

#### 1. Внесите информацию для урегулирования претензии

Выберите вариант урегулирования претензии;

Заполните поля «куда привезти замену» и «где забрать деталь»;

Примечание: Обязательно укажите адрес <u>своего фактического местонахождения</u>, для передачи информации в транспортную компанию.

«Комментарий к рекламации» - поле не обязательное для заполнения, но если Вам есть что нам сказать, Вы можете им воспользоваться. Например, в этом поле Вы можете указать, сами отправите дефектную деталь к нам на исследование или нам вызвать курьера по Вашему адресу для забора груза.

| 1 Претензия                            | 2<br>Урегулирование                                             | 3<br>Продукция                   |
|----------------------------------------|-----------------------------------------------------------------|----------------------------------|
| арианты урегулирования                 |                                                                 |                                  |
| Варианты урегулирования<br>претензии * | Замена детали Возмещение денежных средств                       |                                  |
| Куда привезти замену? *                | 169577, г. Москва, ул. Солнечная д 569                          | ) склад                          |
| Где забрать брак? *                    | 169577, г. Москва, ул. Солнечная д 569                          | ) склад                          |
| Комментарий к рекламации               | Поле не обязательное для заполнения, можете воспользоваться им. | но если Вам есть что сказать, Вы |
| Назад                                  |                                                                 | Дал                              |

После, нажать на <u>«Далее»</u>. Так же, Вы можете воспользоваться кнопкой <u>«Сохранить как черновик»</u>, в этом случае, заполняемая Вами ранее рекламация перейдёт в статус <u>«ЧЕРНОВИК»</u>, к которой вы сможете вернуться и закончить регистрацию.

| Назад               |                        | Далее |
|---------------------|------------------------|-------|
| Добавить рекламацию | Сохранить как черновик |       |

#### 2. Внесите информацию о заявленной детали

Кликните на <u>«Добавить деталь».</u> Начните набирать номер необходимой детали или наименование детали и выберите ее из выпадающего списка. <u>Данные</u> <u>должны быть заполнены строго по данным детали и в полном объеме.</u>

| его пара шагов до решения гара              | нтийного случая!                                                       |                                                                                                    |
|---------------------------------------------|------------------------------------------------------------------------|----------------------------------------------------------------------------------------------------|
| Претензия                                   | 2 Урегулирование                                                       | Продукция                                                                                                    |
| родукция                                    | - pai friipissinis                                                     | <ul> <li>Program (Control of Control of Control of</li></ul> |
| 1. Добавить деталь                          |                                                                        |                                                                                                    |
| Название, номер делали *                    | Начните вводить название детали                                        | v                                                                                                    |
| №ТТН приобретения товара у<br>производителя | <br>Штанги V-образные                                                  | ۹. ۲۰                                                                                                    |
| Дата приобретения товара у<br>производителя | Штанга V-образная 1500-2919012-10<br>Штанга V-образная 1502-2919012-10 | _                                                                                                    |
| Дефект обнаружен *                          | Штанга V-образная 1502-2919012-20<br>Штанга V-образная 1503-2919012-10 |                                                                                                    |
|                                             | Штанга V-образная 1504-2919012-10<br>Штанга V-образная 1506-2919012-10 |                                                                                                    |
| Описание неисправности *                    | Штанга V-образная 1506-2919012-20                                      | -                                                                                                    |

ВАЖНО! После выбора детали из списка происходит автосохранение, необходимо будет кликнуть по номеру детали, чтобы развернулась форма ввода информации и продолжить заполнение

| Продукция Владелец                          |
|---------------------------------------------|
|                                             |
|                                             |
| и 180-2905005-020                           |
|                                             |
|                                             |
|                                             |
| при хранении                                |
|                                             |
|                                             |
|                                             |
| еждений нет. Вмешательства в конструкцию не |
| p                                           |

| Компания  | Каталог     | Гарантия | Контакты | Новинки       | Испытания    | Доставка и о        | оплата                                       |
|-----------|-------------|----------|----------|---------------|--------------|---------------------|----------------------------------------------|
| Введите н | юмер деталі | И        | -        | Выбрать прои  | зводителя -  | Ŧ                   | - Выбрать группу товара - 🔻                  |
| Дата пр   | оизводства  | 3        | (        | 12.04.2017    |              |                     |                                              |
| Дата уст  | гановки     |          |          | 20.10.2017    |              |                     |                                              |
| Дата сня  | ятия        |          |          | 31.05.2018    |              |                     |                                              |
| Пробег    | изделия     |          |          | 3000          |              |                     |                                              |
| Дата за   | мены потре  | ебителю  |          | 31.05.2018    | (если по фак | ту заменили)        |                                              |
| Фото де   | тали *      |          |          | Перетащит     | е сюда файлы | с расширения<br>пол | ми jpg, jpeg, png, gif, или кликните по<br>ю |
|           |             |          |          | 1 2066660.jpg | 2 2066660.jp | g 3 2066660.jp      | ag                                           |
|           |             |          |          |               | 144110       | A STREET            |                                              |
|           |             |          |          |               | Удалит       | ь деталь Ко         | опировать деталь 🔻 Добавить деталь           |
| Назад     |             |          |          |               |              |                     | Далее                                        |
|           |             |          |          |               |              |                     |                                              |
|           |             |          |          |               | Удалит       | ь деталь Ко         | опировать деталь 👻 Добавить деталь           |
| Назад     |             |          |          |               |              |                     | Далее                                        |

| Компан | ния Каталог    | Гарантия     | Контакты   | Новинки | Испытания | Доставка и оп | лата                        |
|--------|----------------|--------------|------------|---------|-----------|---------------|-----------------------------|
| Вв     | Готово!        |              |            |         |           | ×             | Зыбрать группу товара - 🔹 🔻 |
|        | Добавлена форм | а для ещё од | ной детали |         |           |               |                             |
|        |                |              |            |         |           |               |                             |

После заполнения всех полей рекламации по детали можно скопировать деталь, если в рекламации их более одной. В этом случае необходимо <u>обязательно</u> исправить дату производства, выявленный дефект, результат исследования, если они отличается от первой детали. Нажать кнопку <u>«Далее»</u>.

В случае, если деталь имеет иную номенклатуру, необходимо нажать <u>«Добавить</u> <u>деталь»</u> и в новой форме заполнить все поля аналогичным способом. Нажать кнопку <u>«Далее».</u>

| Добавление рекламации     |                             |                       |                      |  |  |
|---------------------------|-----------------------------|-----------------------|----------------------|--|--|
| Всего пара шагов до решен | ия гарантийного случая!     |                       |                      |  |  |
| Претензия                 | 2 Урегулирование            | <b>З</b><br>Продукция | <b>4</b><br>Владелец |  |  |
| Продукция                 |                             |                       |                      |  |  |
| 1. Амортизатор подвески 1 | 80-2905005-020              |                       |                      |  |  |
| 2. Добавить деталь        |                             |                       |                      |  |  |
| Назад                     |                             |                       | Далее                |  |  |
| Добавить рекламацию Уд    | алить черновик Сохранить ка | ак черновик           |                      |  |  |
|                           | НАЗАД К СПИСКУ І            | рекламаций            |                      |  |  |

| Владелец |
|----------|
|          |
|          |
|          |
|          |
| •        |
|          |
|          |
|          |
|          |
|          |
|          |
|          |

#### 3. Заполнение информацию о конечном потребителе

Обязательно заполните информацию о конечном потребителе.

| Гип владельца                              | ®Юридическое лицо<br>◎Физическое лицо |   |
|--------------------------------------------|---------------------------------------|---|
| Эрганизация                                | КамЗапчасть                           | * |
| Конечный покупатель/контакт<br>организации | Иванов Иван                           | v |
|                                            | Иванов                                | * |
|                                            | Иван                                  | * |
|                                            | Иванович                              |   |
|                                            | neizvestno@mail.ru                    |   |
|                                            | +71234567890                          | * |
| <b>Данные об автомобиле</b>                | SCHMITZ                               | * |
|                                            | FV236                                 | * |
|                                            | Прицеп                                | * |
|                                            | 2006                                  | * |
|                                            | 123456789                             | * |
|                                            | 486000                                | * |
| 19590                                      |                                       |   |
| азад                                       |                                       |   |

ВАЖНО: В ячейке адрес почты, введите данные электронного адреса клиента, заявившего дефектную деталь. Если Вы укажите адрес своей электронной почты, система автоматически заменит данные конечного

пользователя Вашими, даже если это поле было заполнено данными о потребителе. Таким образом, рекламационный акт будет заполнен некорректно.

После заполнения нажать «Добавить рекламацию»

| Добавить рекламацию | Удалить черновик | Сохранить как черновик    |
|---------------------|------------------|---------------------------|
|                     | •                | НАЗАД К СПИСКУ РЕКЛАМАЦИЙ |

#### 4. Работа с созданной рекламацией

После добавления рекламации Ваш «список рекламаций» будет выглядеть вот так. Щелкните на «деталь» для открытия рекламации

| Список рекламаций |                  |      |        |                                                  |           |                                      |
|-------------------|------------------|------|--------|--------------------------------------------------|-----------|--------------------------------------|
| υnΦ               | льтр + поиск     |      | ٩      |                                                  | добави    | ть рекламацию                        |
| ۵                 | НОМЕР РЕКЛАМАЦИИ | тип  | СТАТУС | ДЕТАЛИ                                           | сообщений | добавлено                            |
|                   | <u>832</u>       | Брак | Новая  | <u>Амортизатор подвески 180-<br/>2905005-020</u> | Q         | <u>31.07.2018</u><br><u>09:31:53</u> |

| <b>Добавлено:</b> 31.07.2018 09:31:53                                                                           |                                                                                                    |                                                                                                    |                                                                                                    |  |  |  |  |
|----------------------------------------------------------------------------------------------------|----------------------------------------------------------------------------------------------------|----------------------------------------------------------------------------------------------------|----------------------------------------------------------------------------------------------------|--|--|--|--|
| Варианты у<br>Всего дета.<br>№                                                                                  | урегулирования претензии: Замена дета<br>лей: 1 шт.<br>Деталь<br>Амортизатор подвески 180-2905005-020<br>Дата производства: 12.04.2017<br>ТТН, Дата приобретения у производителя:<br> | ли<br><b>Гроблема</b><br>Аефект обнаружен: <b>При монтаже</b><br>Описание неисправности: <b>Течь масла</b><br>Розрътаты осмотра детали: <b>Механических</b><br>овреждений нет. Вмешательства в<br>конструкцию не обнаружено<br>Предполагаемая причина неисправности: не<br>качественный сальних | Решение<br>Общий статус детали:<br>Статус ещё не определён<br>Статус ещё не определён<br>Статус продавца:<br>Статус ещё не определён |  |  |  |  |
| Коммента                                                                                                    | Комментарий                                                                                                    |                                                                                                    |                                                                                                    |  |  |  |  |
| Поле не обязательное для заполнения, но если Вам есть что сказать, Вы можете воспользоваться им.<br>Распечатать |                                                                                                    |                                                                                                    |                                                                                                    |  |  |  |  |

В строке <u>«общий статус детали»</u> Вы будете видеть запросы РЕДТРАК относительно заявленной детали, т.е. запрос детали на исследование, ожидание детали для осуществления замены, ожидание документов и детали для осуществления денежных средств.

В строке статус продавца вы будете видеть решение РЕДТРАК по рекламации, т.е. замена, отказ, возмещение и т.д.

Общий статус детали

| Общий статус детали:<br>14.08.2018 14:44:36 Требуется ответ               |          |
|---------------------------------------------------------------------------|----------|
| 14.08.2018 15:38:36 Ожидание детали от<br>Клиента для принятия решения по | <u>_</u> |
| рекламации                                                                |          |

Статус продавца

15.08.2018 11:00:14 Исследование детали

Для ознакомления официального письма о решении дефектной продукции нажмите на статус продавца (отмеченный пунктирной линией), там будут видны комментарии и контакт специалиста по гарантии.

Общий статус детали

Статус продавца

Общий статус детали: 14.08.2018 14:44:36 Требуется ответ

14.08.2018 15:38:36 Ожидание детали от Клиента для принятия решения по рекламации

Подтеков масла на фотографии не обнаружено Изменил: Эльвира Крохина [197]

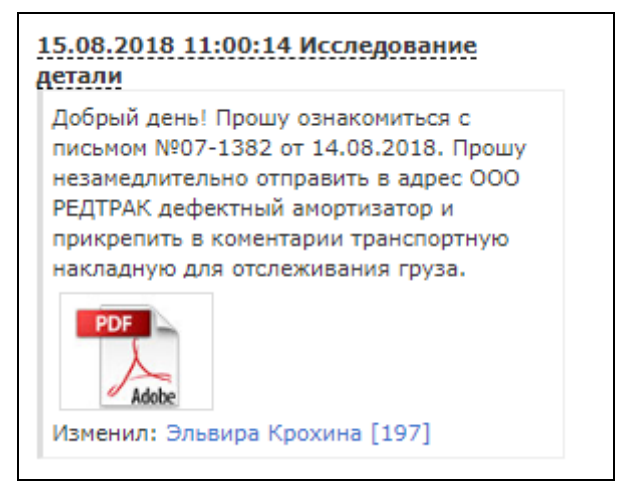

Статус дилера – это отметка дилера о замене детали конечному клиенту. Дату замены конечному клиенту прописывается при создании рекламации (если замена детали или возмещение произведено). Изменить статус дилера можно после добавления рекламации. Если замена была произведена, необходимо указать дату фактической замены и статус измениться.

Статус дилера: 14.08.2018 14:54:57 Не возмещено 16.08.2018 09:19:45 Возмещено

15.08.2018

ВАЖНО: После добавления рекламации данные исправить нельзя, изменить можно только статус дилера и только один раз.

#### Внимание:

<u>В рамках повышения удовлетворенности клиентов и оценки работы службы качества, служба поддержки клиента проводит выборочные опросы конечных клиентов по уровню обслуживания, срокам замены детали и полноты предоставления информации о гарантии.</u>

Срок закрытия рекламации напрямую зависит от скорости предоставления детали на исследование. В этих целях мы были вынуждены прописать в условиях рассмотрения обращений пункт о 14-ти дневном сроке получения детали от дилеров.

На данный момент нашими партнерами в вопросе логистики являются ТК «Байкал-Сервис», ТК «Деловые линии»

#### Добавление рекламации по недостаче, излишкам

Войти в личный кабинет на сайт ROSTAR.COM, перейти в <u>«мои</u> <u>рекламации»</u>. В правом углу нажать значок «добавить рекламацию».

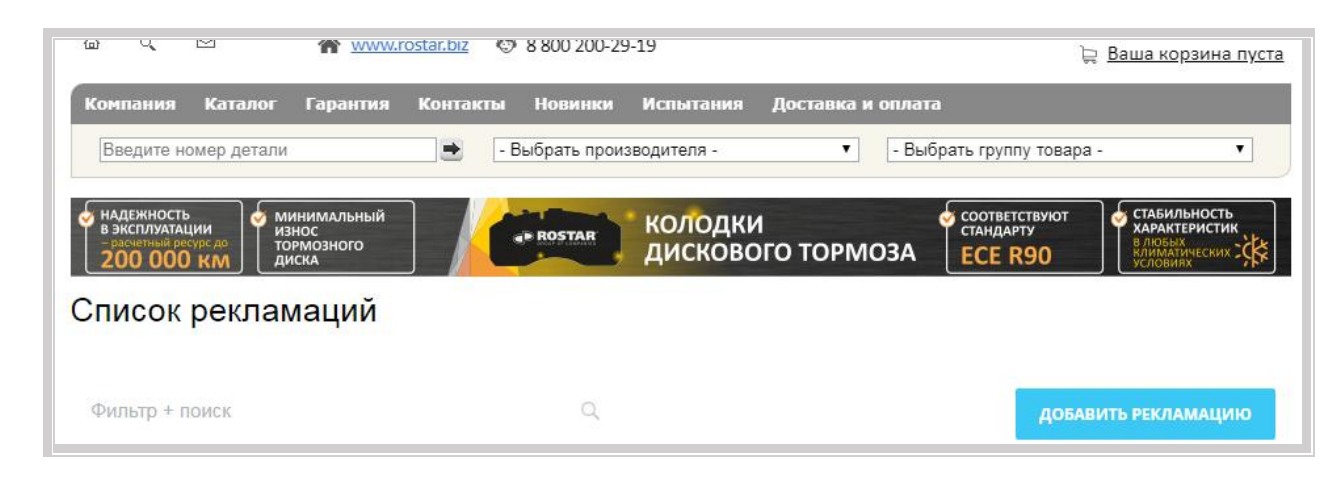

В добавлении рекламации выберите суть претензии «недостача, излишки»

| го пара шагов до решения гарантийного спучая                                                                                                    |                                                      |
|----------------------------------------------------------------------------------------------------|------------------------------------------------------|
| то пара шагов до решения гарантияного случая.                                                                                                    |                                                      |
| 1                                                                                                    | (2)                                                  |
| Претензия                                                                                                    | Решение                                              |
| ль претензии                                                                                                    |                                                      |
| and the second second s |                                                      |
| Face                                                                                                    | Недостача, излишки                                   |
| брак                                                                                                    |                                                      |
| ърак<br>В рекламацию по браку можно добавить несколько деталей                                                                                                    | Если привезли меньше или больше товара - подготовьте |

#### Нажать <u>«НАЧАТЬ»</u>

| Добавление рекламации                            |                                                                                                    |  |  |  |
|--------------------------------------------------|----------------------------------------------------------------------------------------------------|--|--|--|
| Всего пара шагов до решения гарантийного случая! |                                                                                                    |  |  |  |
| 1                                                | 2                                                                                                    |  |  |  |
| Претензия                                        | Документы                                                                                             |  |  |  |
| Документы и продукция                            |                                                                                                    |  |  |  |
| 1. Добавить деталь                               |                                                                                                    |  |  |  |
| Входящие документы *                             | Перетащите сюда файлы с расширениями doc, txt, rtf, pdf, jpg, jpeg, msg, zip, или<br>кликните по полю |  |  |  |
| Назад                                            |                                                                                                    |  |  |  |
| Добавить рекламацию Сохранить ка                 | ак черновик                                                                                           |  |  |  |
|                                                  | назад к списку рекламаций                                                                             |  |  |  |

Кликните на <u>«Добавить деталь».</u> Начните набирать номер необходимой детали или наименование детали и выберите ее из выпадающего списка.

| 1. Добавить деталь                          |                                                                                                    |
|---------------------------------------------|----------------------------------------------------------------------------------------------------|
| Название, номер делали *                    | Начните вводить название детали                                                                                              |
| Тип пересорта *                             |                                                                                                    |
| Количество деталей *                        | Штанга V-образная 1500-2919012-10<br>Штанга V-образная 1502-2919012-10                                                       |
| №ТТН приобретения товара у<br>производителя | Штанга V-образная 1502-2919012-20<br>Штанга V-образная 1503-2919012-10                                                       |
| Дата приобретения товара у<br>производителя | Штанга V-образная 1504-2919012-10<br>Штанга V-образная 1506-2919012-10                                                       |
|                                             | Штанга V-образная 1506-2919012-20<br>Штанга V-образная 1506-2010012-20<br>Удалить деталь Копировать деталь - Добавить деталь |
| Входящие документы *                        | Перетащите сюда файлы с расширениями doc, txt, rtf, pdf, jpg, jpeg, msg, zip, или<br>кликните по полю                        |
| Назад                                       | ι                                                                                                    |

Заполните все пустые поля

| цокументы и продукция                       |                                                                                                    |  |  |  |  |
|---------------------------------------------|----------------------------------------------------------------------------------------------------|--|--|--|--|
| 1. Штанга V-образная 1502-291901.           | 2-10                                                                                                  |  |  |  |  |
| Название, номер делали *                    | Штанга V-образная 1502-2919012-10 💌                                                                   |  |  |  |  |
| Тип пересорта *                             | ®Недостача<br>◎Излишек                                                                                |  |  |  |  |
| Количество деталей *                        | 1                                                                                                    |  |  |  |  |
| №ТТН приобретения товара у<br>производителя | 123456                                                                                                |  |  |  |  |
| Дата приобретения товара у<br>производителя | 21.07.2018                                                                                            |  |  |  |  |
|                                             | Удалить деталь Копировать деталь 👻 Добавить деталь                                                    |  |  |  |  |
| Входящие документы *                        | Перетащите сюда файлы с расширениями doc, txt, rtf, pdf, jpg, jpeg, msg, zip, или<br>кликните по полю |  |  |  |  |
|                                             | 7ef19eb741550                                                                                         |  |  |  |  |
|                                             |                                                                                                    |  |  |  |  |
| Назад                                       |                                                                                                    |  |  |  |  |
|                                             |                                                                                                    |  |  |  |  |

## После заполнения нажать «Добавить рекламацию»

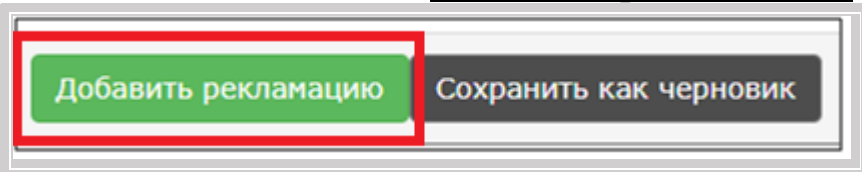

После добавления рекламации Ваш «список рекламаций» будет выглядеть вот так. Щелкните на «деталь» для открытия рекламации

| Фильтр + поиск  |          | Q            |                                            | до           | БАВИТЬ РЕКЛАМАЦИЮ                    |
|-----------------|----------|--------------|--------------------------------------------|--------------|--------------------------------------|
| 🔅 НОМЕР РЕКЛАМА | ции тип  | СТАТУС       | детали                                     | сообщений    | добавлено                            |
| 833             | Пересорт | <u>Новая</u> | <u>Штанга V-образная 150</u><br>2919012-10 | <u>)2- 0</u> | <u>31.07.2018</u><br><u>10:17:07</u> |

| До  | <b>Добавлено:</b> 31.07.2018 10:17:07 |                           |           |  |  |
|-----|---------------------------------------|---------------------------|-----------|--|--|
| Bce | г <b>о деталей:</b> 1 шт.             |                           |           |  |  |
| Nº  | Деталь                                | Проблема                  |           |  |  |
| 1   | Штанга V-образная 1502-2919012-10     | Тип пересорта:            | Недостача |  |  |
|     | TTH: 123456 21.07.2018                | Количество дет            | талей: 1  |  |  |
|     |                                       |                           |           |  |  |
| в   | кодящие документы                     |                           |           |  |  |
|     | PDF                                   |                           |           |  |  |
| P   | спечатать                             |                           |           |  |  |
|     |                                       | НАЗАД К СПИСКУ РЕКЛАМАЦИЙ |           |  |  |

Вы успешно зарегистрировали рекламацию

И если Вы все заполнили верно, рекламация добавится в ваш личный кабинет, так же попадет на наш сайт, где специалисты по гарантии примут обращение в работу и примут решение.

Управление «Моими рекламациями» (работа с фильтрами, поиск и т.д.). Настраивание полей списка

Для настройки отображения списка Вам необходимо нажать на значок:

| Список рекламаций    |             |                    |     |          |            |
|----------------------|-------------|--------------------|-----|----------|------------|
| Актуальные × + поиск | Q           | ×                  |     | добавить | РЕКЛАМАЦИЮ |
| СТАРЫЙ Н НОМЕР РЕК   | добавлено 🗸 | ВЛАДЕЛЕЦ ПРЕТЕНЗИИ | тип | ДЕТАЛИ   | СТАТУС     |

И из выпавшего списка выбрать нужные пункты путем проставления галочек, либо нажать «Выбрать все». Нажать «ПРИМЕНИТЬ».

| Настройка списка «Список рекламаций» |                                        |                         |           |  |  |  |
|--------------------------------------|----------------------------------------|-------------------------|-----------|--|--|--|
| Выбрать все Отменить все             |                                        |                         |           |  |  |  |
| 🕑 Старый номер рекламации 🖌          | <ul> <li>Владелец претензии</li> </ul> | Урегулирование          | 🕑 Статус  |  |  |  |
| <ul> <li>Номер рекламации</li> </ul> | 🕑 Тип                                  | 🔲 Куда привезти замену? | Изменено  |  |  |  |
| 🕑 Добавлено                          | 🗹 Детали                               | 🔲 Где забрать брак?     | Сообщений |  |  |  |
|                                      |                                        |                         |           |  |  |  |
|                                      | ПРИМЕНИТЬ                              | отменить                |           |  |  |  |
|                                      |                                        |                         |           |  |  |  |

# Вы можете поменять местоположение столбцов в списке рекламации по своему усмотрению, путем перетаскивания стрелкой мыши.

В моих рекламациях расположено поле для поиска и фильтрации рекламаций

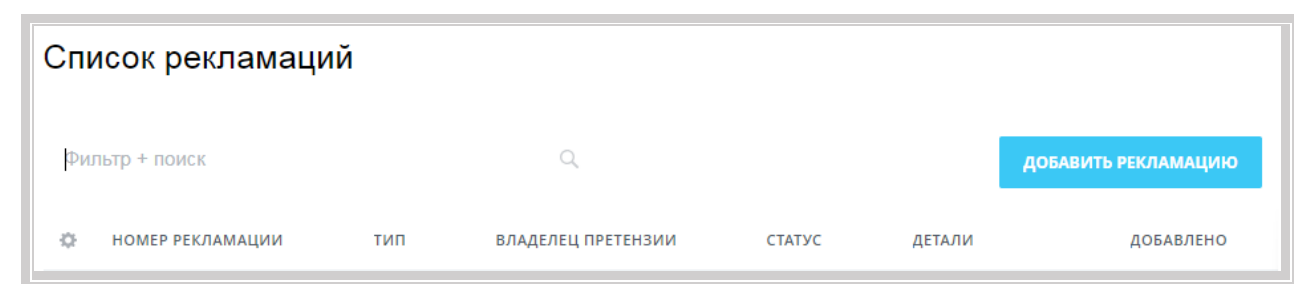

По умолчанию поиск ведется по номеру рекламации.

По умолчанию сохранены два фильтра:

- Актуальные отображаются рекламации со статусом «новые» и в «работе»
- Завершенные отображаются рекламации со статусом «выполнено», «отказано»

Можно настроить и сохранить фильтры «под себя». Для этого нужно нажать на «фильтр + поиск», нажать на кнопку «добавить поле» в выпадающем окне выбрать поля для фильтрации.

| Фильтр + поиск     | Q                                       | добавит |
|--------------------|-----------------------------------------|---------|
| ФИЛЬТРЫ            | Статус                                  | ~       |
| ЗАВЕРШЕНО          | Добавить поле Вернуть поля по умолчанию |         |
|                    |                                         |         |
|                    |                                         |         |
| + СОХРАНИТЬ ФИЛЬТР | Ф НАЙТИ СБРОСИТЬ                        |         |

При нажатии на «+сохранить фильтр» появится новое поле, куда нужно ввести название фильтра, после чего нажать «Сохранить».

| ФИЛЬТРЫ              | Статус             |   |  |  |  |  |
|----------------------|--------------------|---|--|--|--|--|
| АКТУАЛЬНЫЕ           | Новая × В работе × | ~ |  |  |  |  |
| ЗАВЕРШЕНО            | Тип рекламации     |   |  |  |  |  |
| СООБЩЕНИЯ БЕЗ ОТВЕТА | Брак × Пересорт ×  | ~ |  |  |  |  |
| НАЗВАНИЕ ФИЛЬТРА     | Деталь             |   |  |  |  |  |

| Вернуть по умолчанию 🌣 | СОХРАНИТЬ ОТМЕНИТЬ |
|------------------------|--------------------|
|                        |                    |

**Что делать, если я не могу найти свою рекламацию в списке** 1 причина. Установлен фильтр, не удовлетворяющий условиям

Например, если установлен фильтр «В работе», черновиков рекламаций в списке видно не будет.

| Актуальные × + поиск |           | × + ПОИСК | Q                  | ×               |                                                              | <b>ДОБАВИТЬ РЕКЛАМАЦИЮ</b>           |           |  |
|----------------------|-----------|-----------|--------------------|-----------------|--------------------------------------------------------------|--------------------------------------|-----------|--|
| ¢                    | HOME      | тип       | ВЛАДЕЛЕЦ ПРЕТЕНЗИИ | СТАТУС          | детали                                                       | добавлено                            | СООБЩЕНИЙ |  |
|                      | <u>37</u> | Брак      |                    | <u>В работе</u> | <u>Штанга V-образная</u><br>1502-2919012-10                  | <u>16.08.2018</u><br><u>10:03:32</u> | 1         |  |
|                      | <u>34</u> | Брак      |                    | <u>В работе</u> | Амортизатор<br>подвески 180-<br>2905006-060                  | <u>15.08.2018</u><br><u>10:50:23</u> | 1         |  |
|                      | 32        | Брак      |                    | <u>В работе</u> | <u>Амортизатор</u><br>подвески 180-<br>2905006-070           | <u>15.08.2018</u><br>06:39:27        | 1         |  |
|                      | <u>31</u> | Брак      | Bergenet Jaconson  | <u>В работе</u> | <u>Тяга рулевая</u><br><u>продольная 180-</u><br>3414010-210 | <u>14.08.2018</u><br><u>14:47:22</u> | 1         |  |

Чтобы их увидеть, нужно сбросить фильтр. Для этого нужно нажать кнопку «Сбросить» или снять отметки со всех фильтров

| Фильтр + поиск |           |      | ç                  | Q               |                                                    | добавить рекламацию                  |           |  |
|----------------|-----------|------|--------------------|-----------------|----------------------------------------------------|--------------------------------------|-----------|--|
| ¢              | HOME      | тип  | ВЛАДЕЛЕЦ ПРЕТЕНЗИИ | СТАТУС          | ДЕТАЛИ                                             | добавлено                            | сообщений |  |
|                | <u>37</u> | Брак |                    | <u>В работе</u> | <u>Штанга V-образная</u><br><u>1502-2919012-10</u> | <u>16.08.2018</u><br><u>10:03:32</u> | 1         |  |
|                | <u>34</u> | Брак | Salas Areast       | <u>В работе</u> | <u>Амортизатор</u><br>подвески 180-<br>2905006-060 | <u>15.08.2018</u><br>10:50:23        | 1         |  |
| =              | <u>33</u> | Брак | Section Sector     | <u>Черновик</u> | <u>Амортизатор</u><br>подвески 180-<br>2905005-100 | <u>15.08.2018</u><br>08:02:34        | <u>0</u>  |  |
|                | <u>32</u> | Брак |                    | <u>В работе</u> | <u>Амортизатор</u><br>подвески 180-<br>2905006-070 | <u>15.08.2018</u><br>06:39:27        | 1         |  |

Можно установить в фильтре статус рекламации «Черновик» и нажать «Найти»

| Список рекламаций    |            |          |            |  |  |  |  |  |
|----------------------|------------|----------|------------|--|--|--|--|--|
| Фильтр + поиск       | Q          | добавиты | рекламацию |  |  |  |  |  |
| ФИЛЬТРЫ              | Статус     |          | сообщений  |  |  |  |  |  |
| АКТУАЛЬНЫЕ           | Черновик × | ~        | соовщении  |  |  |  |  |  |
| ЗАВЕРШЕНО            | 🗹 Черновик |          | 1          |  |  |  |  |  |
| СООБЩЕНИЯ БЕЗ ОТВЕТА | Новая      |          | 1          |  |  |  |  |  |
|                      | 🗌 В работе |          | ÷          |  |  |  |  |  |
|                      | Выполнено  |          |            |  |  |  |  |  |
|                      | Отказано   |          | U          |  |  |  |  |  |

Результат поиска: Ваши черновики

| Список рекламаций |                   |             |                    |     |          |                                           |                    |                              |            |       |
|-------------------|-------------------|-------------|--------------------|-----|----------|-------------------------------------------|--------------------|------------------------------|------------|-------|
| Ста               | атус: Черно       | рвик × + по | иск                | Q X | <        |                                           |                    | добавит                      | Ь РЕКЛАМАЦ | ию    |
| ٥                 | HOME              | тип         | ВЛАДЕЛЕЦ ПРЕТЕНЗИИ |     | СТАТУС   | ДЕТАЛИ                                    | Д                  | обавлено                     | СООБ       | щений |
|                   | <u>33</u>         | Брак        | Constant South     |     | Черновик | Амортизатор<br>подвески 18<br>2905005-100 | <u>0-</u> <u>0</u> | <u>5.08.2018</u><br>18:02:34 | <u>0</u>   |       |
| BCEF              | <sup>-</sup> O: 1 |             |                    |     |          |                                           |                    | HA CTI                       | РАНИЦЕ: 20 | ~     |

Если вы ищите новую рекламацию по номеру, а в значения фильтра установлено «Выполнено», то система ничего не найдёт, поскольку выполненных рекламаций, с выбранным номером действительно нет.

| Ста | Статус: Выполнено × + 38 Q × |     |                    |          | <b>ДОБАВИТЬ Р</b> | рекламацию |           |
|-----|------------------------------|-----|--------------------|----------|-------------------|------------|-----------|
| ٥   | HOME                         | тип | ВЛАДЕЛЕЦ ПРЕТЕНЗИИ | СТАТУС   | ДЕТАЛИ            | добавлено  | сообщений |
|     |                              |     |                    |          |                   |            |           |
|     |                              |     |                    |          |                   |            |           |
|     |                              |     |                    |          |                   |            |           |
|     |                              |     | Ниче               | его не н | айдено            |            |           |
|     |                              |     |                    |          |                   |            |           |

Для корректного поиска необходимо сбросить фильтр и повторить поиск

Фильтрация работает по логике «И», кроме случаев, где можно отметить галочками несколько полей (например, статус рекламации, номер детали)

#### Внимание:

При возникновении вопросов Вы можете напрямую обратиться к нам удобным для Вас способом:

- По горячей линии: 8-800-200-29-19 (Пн-Пт) с 9:00 до 18:00 по МСК (Звонок по России бесплатный)
- 2. К специалисту по гарантии: Шамиль Ганиев
  +7 (965) 610 2958 (WhatsApp) Skype: ganiev.shr
  E-mail: kanc.redtruck@rostar.biz или ganiev.shr@rostar.biz

Эльвира Крохина +7 (991) 667 5959 (WhatsApp) Skype: <u>live:krohina.er</u> E-mail: <u>krohina.er@rostar.biz</u>